# PIX/ASA 7.x:PIX/ASA平台上外部发送方的组播 用配置示例

## 目录

## <u>简介</u>

本文档为运行版本 7.x 的 Cisco 自适应安全设备 (ASA) 和/或 PIX 安全设备上的多播配置提供了一 个范例。在本示例中,多播发送方位于安全设备外部,而位于内部的主机尝试接收多播流量。主机 向报告组成员发送 IGMP 报告,防火墙使用独立于协议的多播 (PIM) 稀疏模式作为针对上游路由器 的动态多播路由协议(数据流的源位于上游路由器之后)。

**注意:**FWSM/ASA不支持232.x.x.x/8子网作为组编号,因为它保留给ASA SSM。因此 ,FWSM/ASA 不允许使用或穿越此子网,并且不会创建多播路由。但是,如果将其封装在 GRE 隧 道中,则仍可以通过 ASA/FWSM 传递此多播流量。

## <u>先决条件</u>

#### <u>要求</u>

允许软件版本 7.0、7.1 或 7.2 的 Cisco PIX 或 ASA 安全设备。

#### <u>使用的组件</u>

本文档中的信息基于运行版本 7.x 的 Cisco PIX 或 Cisco ASA 防火墙。

本文档中的信息都是基于特定实验室环境中的设备编写的。本文档中使用的所有设备最初均采用原

始(默认)配置。如果您使用的是真实网络,请确保您已经了解所有命令的潜在影响。

#### <u>规则</u>

有关文档约定的更多信息,请参考 Cisco 技术提示约定。

## <u>背景信息</u>

PIX/ASA 7.x 为通过防火墙的动态多播路由引入了完全 PIM 稀疏模式和双向支持。不支持 PIM 密集 模式。7.x 软件仍支持传统多播的残域模式,其中防火墙只是接口之间的 IGMP 代理(PIX 版本 6.x 支持此模式)。

对于通过防火墙的多播流量,适用以下说明:

- 如果为接收多播流量的接口应用了访问列表,则访问控制列表 (ACL) 必须明确允许该流量。如果接口没有应用访问列表,则并非必须具有允许多播流量的明确 ACL 条目。
- 多播数据包始终要接受防火墙的反向路径转发检查,而不管接口是否配置了 reverse-path forward check 命令。因此,如果在接收数据包的接口上没有指向多播数据包源的路由,则会丢 弃该数据包。
- •如果接口上没有返回多播数据包源的路由,可以使用 mroute 命令指示防火墙不要丢弃该数据包

## 配置

本部分提供有关如何配置本文档所述功能的信息。

注意:使用命<u>令查找工</u>具(<u>仅</u>限注册客户)可获取有关本节中使用的命令的详细信息。

#### <u>网络图</u>

本文档使用此网络设置。

多播流量源自 192.168.1.2 并在指向组 224.1.2.3 的端口 1234 上使用 UDP 数据包。

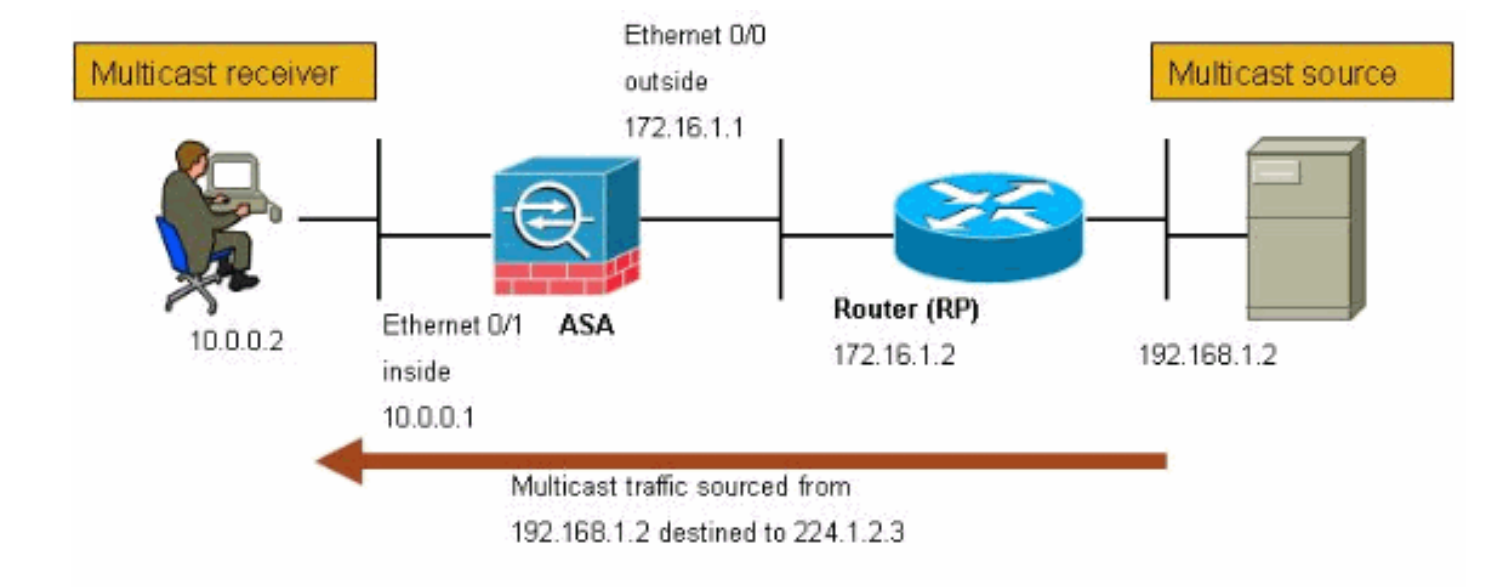

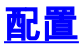

本文档使用以下配置:

```
允许版本 7.x 的 Cisco PIX 或 ASA 防火墙
maui-soho-01#show running-config
SA Version 7.1(2)
!
hostname ciscoasa
enable password 8Ry2YjIyt7RRXU24 encrypted
!--- The multicast-routing command enables IGMP and PIM
!--- on all interfaces of the firewall.
multicast-routing
names
!
interface Ethernet0/0
nameif outside
security-level 0
ip address 172.16.1.1 255.255.255.0
!
interface Ethernet0/1
nameif inside
security-level 100
ip address 10.0.0.1 255.255.255.0
!
interface Ethernet0/2
no nameif
no security-level
no ip address
1
interface Ethernet0/3
shutdown
no nameif
no security-level
no ip address
!
interface Management0/0
```

```
shutdown
no nameif
no security-level
no ip address
1
passwd 2KFQnbNIdI.2KYOU encrypted
!--- The rendezvous point address must be defined in the
!--- configuration in order for PIM to function
correctly. pim rp-address 172.16.1.2 boot system
disk0:/asa712-k8.bin ftp mode passive !--- It is
necessary to permit the multicast traffic with an !---
access-list entry. access-list outside_access_inbound
extended permit ip any host 224.1.2.3
pager lines 24
logging enable
logging buffered debugging
mtu outside 1500
mtu inside 1500
no failover
!--- The access-list that permits the multicast traffic
is applied !--- inbound on the outside interface.
access-group outside_access_inbound in interface outside
!--- This mroute entry specifies that the multicast
sender !--- 192.168.1.2 is off the outside interface. In
this example !--- the mroute entry is necessary since
the firewall has no route to !--- the 192.168.1.2 host
on the outside interface. Otherwise, this !--- entry is
not necessary.
mroute 192.168.1.2 255.255.255.255 outside
icmp permit any outside
asdm image disk0:/asdm521.bin
no asdm history enable
arp timeout 14400
timeout xlate 3:00:00
timeout conn 1:00:00 half-closed 0:10:00 udp 0:02:00
icmp 0:00:02
timeout sunrpc 0:10:00 h323 0:05:00 h225 1:00:00 mgcp
0:05:00
timeout mgcp-pat 0:05:00 sip 0:30:00 sip_media 0:02:00
timeout uauth 0:05:00 absolute
no snmp-server location
no snmp-server contact
snmp-server enable traps snmp authentication linkup
linkdown coldstart
telnet timeout 5
ssh timeout 5
console timeout 0
!
class-map inspection_default
match default-inspection-traffic
1
!
policy-map global_policy
class inspection_default
 inspect ftp
 inspect h323 h225
 inspect h323 ras
 inspect rsh
  inspect rtsp
  inspect esmtp
  inspect sqlnet
  inspect skinny
```

```
inspect sunrpc
inspect xdmcp
inspect sip
inspect netbios
inspect tftp
!
service-policy global_policy global
!
end
```

## <u>验证</u>

使用本部分可确认配置能否正常运行。

<u>命令输出解释程序(仅限注册用户)(OIT) 支持某些 show 命令。</u>使用 OIT 可查看对 show 命令输 出的分析。

• show mroute — 显示 IPv4 多播路由表。

ciscoasa#show mroute

```
Multicast Routing Table
Flags: D - Dense, S - Sparse, B - Bidir Group, s - SSM Group,
        C - Connected, L - Local, I - Received Source Specific Host Report,
        P - Pruned, R - RP-bit set, F - Register flag, T - SPT-bit set,
        J - Join SPT
Timers: Uptime/Expires
Interface state: Interface, State
```

*!--- Here you see the* **mroute** entry for the shared tree. Notice that the *!---* incoming interface specifies **outside** and that the outgoing interface *!---* list specifies **inside**.

```
(*, 224.1.2.3), 00:00:12/never, RP 172.16.1.2, flags: SCJ
Incoming interface: outside
RPF nbr: 172.16.1.2
Outgoing interface list:
    inside, Forward, 00:00:12/never
```

!--- Here is the source specific tree for the **mroute** entry.

(192.168.1.2, 224.1.2.3), 00:00:12/00:03:17, flags: SJ Incoming interface: outside RPF nbr: 0.0.0.0 Immediate Outgoing interface list: Null

#### show conn — 显示指定连接类型的连接状态。

!--- A connection is built through the firewall for the multicast stream. !--- In this case
the stream is sourced from the sender IP and destined !--- to the multicast group.
ciscoasa#show conn
10 in use, 12 most used
UDP out 192.168.1.2:51882 in 224.1.2.3:1234 idle 0:00:00 flags ciscoasa#

#### show pim neighbor — 显示 PIM 邻接表中的条目。

!--- When you use PIM, the neighbor devices should be seen with the !--- show pim neighbor command.

ciscoasa#**show pim neighbor** 

Neighbor Address Interface

## 故障排除

本部分提供的信息可用于对配置进行故障排除。

故障排除步骤

请按照以下说明排除配置故障。

<u>命令输出解释程序(仅限注册用户)(OIT) 支持某些 show 命令。</u>使用 OIT 可查看对 show 命令输 出的分析。

注意:在使用debug<u>命令之前,请参</u>阅有关Debug命**令的**重要信息。

 如果多播接收方直接连接到防火墙内部,则会发送 IGMP 报告以接收多播流。可以使用 show igmp traffic 命令以验证您是否从内部接收 IGMP 报告。
 ciscoasa#show igmp traffic

IGMP Traffic Counters Elapsed time since counters cleared: 04:11:08

|                    | Received | Sent |
|--------------------|----------|------|
| Valid IGMP Packets | 413      | 244  |
| Queries            | 128      | 244  |
| Reports            | 159      | 0    |
| Leaves             | 0        | 0    |
| Mtrace packets     | 0        | 0    |
| DVMRP packets      | 0        | 0    |
| PIM packets        | 126      | 0    |
| Errors:            |          |      |
| Malformed Packets  | 0        |      |
| Martian source     | 0        |      |
| Bad Checksums      | 0        |      |

ciscoasa#

 通过使用 debug igmp 命令,防火墙可以显示有关 IGMP 数据的更详细信息。在本例中, 启用 了调试并且主机 10.0.0.2 为组 224.1.2.3 发送 IGMP 报告。

!--- Enable IGMP debugging. ciscoasa#debug igmp
IGMP debugging is on
ciscoasa# IGMP: Received v2 Report on inside from 10.0.0.2 for 224.1.2.3
IGMP: group\_db: add new group 224.1.2.3 on inside
IGMP: MRIB updated (\*,224.1.2.3) : Success
IGMP: Switching to EXCLUDE mode for 224.1.2.3 on inside
IGMP: Updating EXCLUDE group timer for 224.1.2.3

ciscoasa#

!--- Disable IGMP debugging ciscoasa#un all

3. 验证防火墙具有有效 PIM 邻居并且防火墙可以发送和接收加入/修剪信息。 ciscoasa#**show pim neigh** 

| Neighbor Address | Interface | Uptime   | Expires DR pri Bidir |
|------------------|-----------|----------|----------------------|
| 172.16.1.2       | outside   | 04:26:58 | 00:01:20 1 (DR)      |

#### ciscoasa#**show pim traffic**

PIM Traffic Counters Elapsed time since counters cleared: 04:27:11

|                   | Received | Sent |
|-------------------|----------|------|
| Valid PIM Packets | 543      | 1144 |
| Hello             | 543      | 1079 |
| Join-Prune        | 0        | 65   |
| Register          | 0        | 0    |
| Register Stop     | 0        | 0    |
| Assert            | 0        | 0    |
| Bidir DF Election | 0        | 0    |

| Errors:                                    |   |
|--------------------------------------------|---|
| Malformed Packets                          | 0 |
| Bad Checksums                              | 0 |
| Send Errors                                | 0 |
| Packet Sent on Loopback Errors             | 0 |
| Packets Received on PIM-disabled Interface | 0 |
| Packets Received with Unknown PIM Version  | 0 |
| Packets Received with Incorrect Addressing | 0 |
| ciscoasa#                                  |   |

#### 4. 使用 capture 命令以验证外部接口接收组的多播数据包。

ciscoasa#configure terminal

!--- Create an access-list that is only used !--- to flag the packets to capture.
ciscoasa(config)#access-list captureacl permit ip any host 224.1.2.3

!--- Define the capture named capout, bind it to the outside interface, and !--- specify to
only capture packets that match the access-list captureacl. ciscoasa(config)#capture capout
interface outside access-list captureacl

!--- Repeat for the inside interface. ciscoasa(config)#capture capin interface inside
access-list captureacl

!--- View the contents of the capture on the outside. This verifies that the !--- packets
are seen on the outside interface ciscoasa(config)#show capture capout
138 packets captured

| 1:  | 02:38:07.639798 | 192.168.1.2.52292 | > | 224.1.2.3.1234: | udp | 1316 |
|-----|-----------------|-------------------|---|-----------------|-----|------|
| 2:  | 02:38:07.696024 | 192.168.1.2.52292 | > | 224.1.2.3.1234: | udp | 1316 |
| 3:  | 02:38:07.752295 | 192.168.1.2.52292 | > | 224.1.2.3.1234: | udp | 1316 |
| 4:  | 02:38:07.808582 | 192.168.1.2.52292 | > | 224.1.2.3.1234: | udp | 1316 |
| 5:  | 02:38:07.864823 | 192.168.1.2.52292 | > | 224.1.2.3.1234: | udp | 1316 |
| 6:  | 02:38:07.921110 | 192.168.1.2.52292 | > | 224.1.2.3.1234: | udp | 1316 |
| 7:  | 02:38:07.977366 | 192.168.1.2.52292 | > | 224.1.2.3.1234: | udp | 1316 |
| 8:  | 02:38:08.033689 | 192.168.1.2.52292 | > | 224.1.2.3.1234: | udp | 1316 |
| 9:  | 02:38:08.089961 | 192.168.1.2.52292 | > | 224.1.2.3.1234: | udp | 1316 |
| 10: | 02:38:08.146247 | 192.168.1.2.52292 | > | 224.1.2.3.1234: | udp | 1316 |
| 11: | 02:38:08.202504 | 192.168.1.2.52292 | > | 224.1.2.3.1234: | udp | 1316 |
| 12: | 02:38:08.258760 | 192.168.1.2.52292 | > | 224.1.2.3.1234: | udp | 1316 |
| 13: | 02:38:08.315047 | 192.168.1.2.52292 | > | 224.1.2.3.1234: | udp | 1316 |
| 14: | 02:38:08.371303 | 192.168.1.2.52292 | > | 224.1.2.3.1234: | udp | 1316 |
| 15: | 02:38:08.427574 | 192.168.1.2.52292 | > | 224.1.2.3.1234: | udp | 1316 |
| 16: | 02:38:08.483846 | 192.168.1.2.52292 | > | 224.1.2.3.1234: | udp | 1316 |
| 17: | 02:38:08.540117 | 192.168.1.2.52292 | > | 224.1.2.3.1234: | udp | 1316 |
| 18: | 02:38:08.596374 | 192.168.1.2.52292 | > | 224.1.2.3.1234: | udp | 1316 |
| 19: | 02:38:08.652691 | 192.168.1.2.52292 | > | 224.1.2.3.1234: | udp | 1316 |
| 20: | 02:38:08.708932 | 192.168.1.2.52292 | > | 224.1.2.3.1234: | udp | 1316 |
| 21: | 02:38:08.765188 | 192.168.1.2.52292 | > | 224.1.2.3.1234: | udp | 1316 |
| 22: | 02:38:08.821460 | 192.168.1.2.52292 | > | 224.1.2.3.1234: | udp | 1316 |
| 23: | 02:38:08.877746 | 192.168.1.2.52292 | > | 224.1.2.3.1234: | udp | 1316 |

!--- Here you see the packets forwarded out the inside !--- interface towards the clients.
ciscoasa(config)#show capture capin

```
89 packets captured
  1: 02:38:12.873123 192.168.1.2.52292 > 224.1.2.3.1234: udp 1316
  2: 02:38:12.929380 192.168.1.2.52292 > 224.1.2.3.1234: udp 1316
  3: 02:38:12.985621 192.168.1.2.52292 > 224.1.2.3.1234: udp 1316
  4: 02:38:13.041898 192.168.1.2.52292 > 224.1.2.3.1234: udp 1316
  5: 02:38:13.098169 192.168.1.2.52292 > 224.1.2.3.1234: udp 1316
  6: 02:38:13.154471 192.168.1.2.52292 > 224.1.2.3.1234: udp 1316
  7: 02:38:13.210743 192.168.1.2.52292 > 224.1.2.3.1234: udp 1316
  8: 02:38:13.266999 192.168.1.2.52292 > 224.1.2.3.1234: udp 1316
  9: 02:38:13.323255 192.168.1.2.52292 > 224.1.2.3.1234: udp 1316
 10: 02:38:13.379542 192.168.1.2.52292 > 224.1.2.3.1234: udp 1316
 11: 02:38:13.435768 192.168.1.2.52292 > 224.1.2.3.1234: udp 1316
 12: 02:38:13.492070 192.168.1.2.52292 > 224.1.2.3.1234: udp 1316
 13: 02:38:13.548342 192.168.1.2.52292 > 224.1.2.3.1234: udp 1316
 14: 02:38:13.604598 192.168.1.2.52292 > 224.1.2.3.1234: udp 1316
 15: 02:38:13.660900 192.168.1.2.52292 > 224.1.2.3.1234: udp 1316
 16: 02:38:13.717141 192.168.1.2.52292 > 224.1.2.3.1234: udp 1316
 17: 02:38:13.773489 192.168.1.2.52292 > 224.1.2.3.1234: udp 1316
 18: 02:38:13.829699 192.168.1.2.52292 > 224.1.2.3.1234: udp 1316
 19: 02:38:13.885986 192.168.1.2.52292 > 224.1.2.3.1234: udp 1316
 20: 02:38:13.942227 192.168.1.2.52292 > 224.1.2.3.1234: udp 1316
 21: 02:38:13.998483 192.168.1.2.52292 > 224.1.2.3.1234: udp 1316
 22: 02:38:14.054852 192.168.1.2.52292 > 224.1.2.3.1234: udp 1316
 23: 02:38:14.111108 192.168.1.2.52292 > 224.1.2.3.1234: udp 1316
  24: 02:38:14.167365 192.168.1.2.52292 > 224.1.2.3.1234: udp 1316
ciscoasa(config)#
```

!--- Remove the capture from the memory of the firewall. ciscoasa(config)#no capture
capout

### <u>已知的 Bug</u>

Cisco Bug ID CSCse81633(仅注册客户)— ASA 4GE-SSM Gig端口静默丢弃IGMP加入。

- 症状 当将 4GE-SSM 模块安装到 ASA 中并且在接口上配置了多播路由和 IGMP 时,4GE-SSM 模块的接口会丢弃 IGMP 加入信息。
- •情况 ASA 的内置 Gig 接口未丢弃 IGMP 加入信息。
- 解决办法 对于多播路由,使用内置 Gig 接口端口。
- 修正此问题的版本 7.0(6)、7.1(2)18、7.2(1)11

## <u>相关信息</u>

- <u>Cisco ASA 5500 系列自适应安全设备支持</u>
- Cisco PIX 500 系列安全设备支持
- <u>技术支持和文档 Cisco Systems</u>